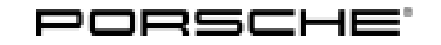

## **Technical Information**

Service

55/23 ENU WPF2

4

### WPF2 - Re-Coding Tire Pressure Monitoring Control Unit (Workshop Campaign)

| Important:            | <b>CRITICAL WARNING</b> - This campaign includes steps where control unit(s) in the vehicle will be programmed with the PIWIS Tester. The vehicle voltage must be maintained between 13.5 volts and 14.5 volts during this programming. Failure to maintain this voltage could result in damaged control unit(s). Damage caused by inadequate voltage during programming is not a warrantable defect. The technician must verify the actual vehicle voltage in the PIWIS Tester before starting the campaign and also document the actual voltage on the repair order. |  |  |
|-----------------------|----------------------------------------------------------------------------------------------------|--|--|
| Model Year:           | 2022                                                                                                    |  |  |
| Model Line:           | 911 (992)                                                                                                    |  |  |
| Concerns:             | Tire Pressure Monitoring control unit                                                                                                    |  |  |
| Information:          | On affected vehicles, incorrect coding of the Tire Pressure Monitoring control unit can result in tire combinations being stored which are not approved for the vehicles.                                                                                                    |  |  |
| Actions:              | <ul> <li>Re-code the Tire Pressure Monitoring control unit with the latest PIWIS Tester software release and submit a supplement to the Driver's Manual depending on the booked scope.</li> <li>Minimum requirement: Release 41.850.060</li> </ul>                                                                                                    |  |  |
| Affected<br>Vehicles: | Only vehicles assigned to the campaign (see also PCSS Vehicle Information).                                                                                                    |  |  |
| Required tools        |                                                                                                    |  |  |

- Tool: 9900 PIWIS Tester 3/4
  - Battery charger with a current rating of at least 90 A, e.g. VAS 5908 battery charger 90 A

### Re-coding Tire Pressure Monitoring control unit

Work Procedure: 1 Re-code Tire Pressure Monitoring control unit.

The basic procedure to be followed for coding the control unit is described in the Workshop Manual:  $\Rightarrow$  Workshop Manual 'Basic instructions and procedure for control unit programming using the PIWIS Tester'

| For specific information on control unit coding during this campaign |                               |  |  |  |
|----------------------------------------------------------------------|-------------------------------|--|--|--|
| Required PIWIS Tester software release:                              | <b>41.850.060</b> (or higher) |  |  |  |
|                                                                      |                               |  |  |  |

| Type of control unit coding:                                  | Control unit coding using the <b>'Automatic coding</b> ' function for the control unit:                                            |  |
|---------------------------------------------------------------|----------------------------------------------------------------------------------------------------|--|
|                                                               | Tire pressure monitoring control unit – 'Coding / programming' menu – 'Automatic coding'.                                          |  |
| Coding sequence:                                              | Read and follow the <b>information and instructions</b><br><b>on the PIWIS Tester</b> during the guided coding<br>sequence.        |  |
|                                                               | Do not interrupt coding.                                                                                                    |  |
|                                                               | When coding is complete, the message 'Coding has been completed successfully' is displayed and a tick appears in the "Status" box. |  |
| Procedure if control unit coding is <b>not</b><br>successful: | Repeat control unit coding.                                                                                                    |  |

- 2 Read out and delete the error memories of all control units.
  - 2.1 In the control unit selection ('Overview menu') press • F7" to call up the Additional menu.
  - 2.2 Select the function "Read all error memories and delete if necessary" and press • F12" ('Next') to confirm.
- 3 Enter the campaign in the Warranty and Maintenance booklet. Continue to warranty processing  $\Rightarrow$  Technical Information 'Warranty processing'

#### Warranty processing

Scope 1: Re-coding Tire Pressure Monitoring control unit

| Labor time               | 2:                                                                                                    |                          |
|--------------------------|----------------------------------------------------------------------------------------------------|--------------------------|
| Re-coding T<br>Includes: | ire Pressure Monitoring control unit<br>Connecting and disconnecting battery charger<br>Connecting and disconnecting PIWIS Tester<br>Reading out and erasing fault memories | Labor time: <b>29 TU</b> |
| ⇒ Damage                 | e Code WPF2 066 000 1                                                                                                    |                          |

Important Notice: Technical Bulletins issued by Porsche Cars North America, Inc. are intended only for use by professional automotive technicians who have attended Porsche service training courses. They are written to inform those technicians of conditions that may occur on some Porsche vehicles, or to provide information that could assist in the proper servicing of a vehicle. Porsche special tools may be necessary in order to perform certain operations identified in these bulletins. Use of tools and procedures other than those Porsche recommends in these bulletins may be detrimental to the safe operation of your vehicle, and may endanger the people working on it. Properly trained Porsche technicians have the equipment, tools, safety instructions, and know how to do the job properly and safely. Part numbers listed in these bulletins are for reference only. The work procedures updated electronically in the Porsche PIWIS diagnostic and testing device take precedence and, in the event of a discrepancy, the work procedures in the PIWIS Tester are the ones that must be followed.

© 2023 Porsche Cars North America, Inc.

May 10, 2023 Page 2 of 2

# **AfterSales**